# USR 申請網站

# FAQ

**v1** 

# 目錄

| USR 申請網站 FAQ v1    | 1 |
|--------------------|---|
| FAQ1. 無法合併轉檔 處理方式  | 3 |
| FAQ 2. 如何確認 PDF 版本 | 5 |
| FAQ 3. 壹基本資料表不能儲存  | 7 |
| FAQ 4. 經費欄位不能儲存    | 8 |

### FAQ1. 無法合併轉檔

若卡在下圖畫面,有可能是因 Acrobat 版本相容性問題造成無法合併轉檔:

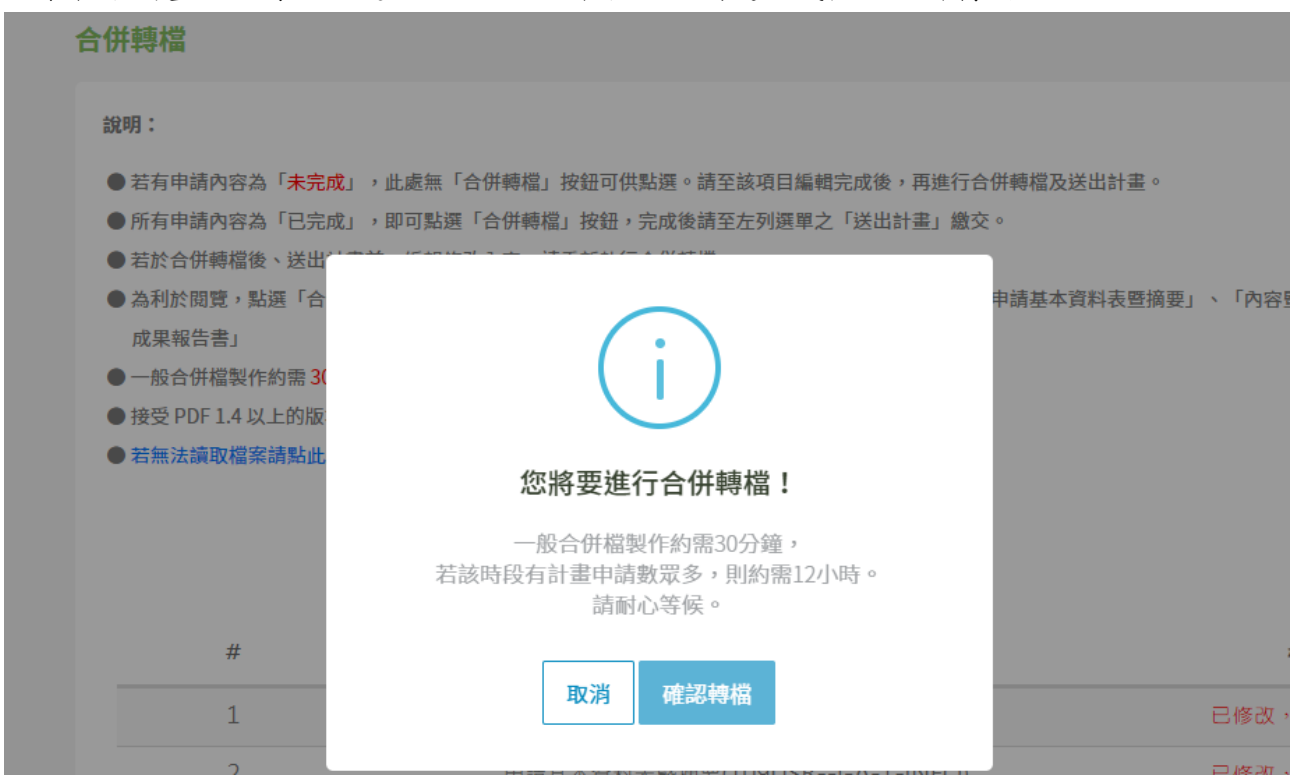

### 請降轉 PDF 版本,重新上傳檔案:

## <<步驟一>>> 檔案 → 儲存為其他 → 最佳化的 PDF

| 檔案(F) 編輯(E) 檢視(V) 視窗(W) 說明(H)               |              |                            |   |
|---------------------------------------------|--------------|----------------------------|---|
| 🤔 開啟(Q)                                     | Ctrl+O       | 🗟 🙆 🔁                      |   |
| 從 Acrobat.com 開啟( <u>N</u> )                |              |                            |   |
| 🔁 建立(B)                                     | •            |                            |   |
| 🖹 儲存(S)                                     | Ctrl+S       |                            |   |
| 另存新檔(A)                                     | Shift+Ctrl+S |                            |   |
| 儲存為其他(出)                                    | ÷.           | Microsoft Word(W)          | • |
| 儲存至 Acrobat.com(I)                          |              | 試算表(S)                     | • |
| ⊠ 傳送檔案(L)                                   |              | Microsoft PowerPoint 簡報(I) |   |
|                                             |              | 影像(l)                      | • |
| 回 ( 1 0 0 0 0 0 0 0 0 0 0 0 0 0 0 0 0 0 0   |              | HTML 網頁(出)                 |   |
| 国役(の)                                       | C+rl+)M      | 大小縮減的 PDF( <u>R</u> )      |   |
| 1991 (Z)                                    | Cui+w        | 已認證的 PDF( <u>C</u> )       |   |
| 內容(E)                                       | Ctrl+D       | Reader 延伸 PDF(D)           | • |
|                                             | Ctrl+P       | 最佳化的 PDF(O)                |   |
| 檢視所有最近使用的檔案(W)                              |              | 可存檔 PDF (PDF/A)(A)         |   |
| 1 C:\Users\GuanYu\\新增 Microsoft Word 文件.pdf |              | 可印刷 PDF (PDF/X)(X)         |   |
| 2 D:\Company\Playsure\\0702徵件手冊(合併版).pdf    |              | 更多選項(M)                    | • |

| PDF 最佳化程式                                                                                               |                                                                                                    |
|----------------------------------------------------------------------------------------------------|----------------------------------------------------------------------------------------------------|
| 設定(S): 自訂                                                                                               | ▼ ● ● ● ● ● ● ● ● ● ● ● ● ● ● ● ● ● ● ●                                                                                                    |
| 目前的                                                                                                    | PDF版本:1.7 (Acrobat 8.x) 相容於(B): Acrobat 4.0 和更高版本 -<br>(2留目前壓缩                                                                                                    |
| <ul> <li>✓ 影像</li> <li>✓ 字型</li> <li>✓ 透明度</li> <li>✓ 放棄的物件</li> <li>✓ 放棄使用者資料</li> <li>✓ 整理</li> </ul> | 影像設定     Acrobat 4.0 和更高版本       彩色影像:     Acrobat 5.0 和更高版本       縮減取樣(P):     雙立方體縮減取樣至 • 150 ppi ,       屋貓(C):     JPEG • 品質(Q):       中等 • Acrobat 10.0 和更高版本       Acrobat 4.0 和更高版本       Acrobat 5.0 和更高版本       Acrobat 6.0 和更高版本       Acrobat 6.0 和更高版本       Acrobat 9.0 和更高版本       Acrobat 9.0 和更高版本       Acrobat 10.0 和更高版本       Acrobat 10.0 和更高版本       Bulket       上 回方體縮減取樣至 • 150 ppi ; 如果影像解析度高於(O) 225 ppi •       壓縮(E):     JPEG • 品質(A):       中等 • |
| < <u> </u>                                                                                              | 単色影像:                                                                                                    |

<<步驟二>>> 相容於:請選擇 Acrobat 5.0 或 Acrobat 4.0,按「確定」另存一份降轉版本 PDF

<<步驟三>>> 務必確認每一份需上傳的 PDF 皆使用符合版本的 PDF 檔案,降轉後請重新上傳每一份需提供 PDF 檔案之處,再次進行合併轉檔

# FAQ 2. 如何確認 PDF 版本

<<步驟->>> 檔案 → 內容

| 檔案(F) 編輯(E) 檢視(V) 視窗(W) 說明(H)                   |           |    |   |   |   |   |    |   |    |
|-------------------------------------------------|-----------|----|---|---|---|---|----|---|----|
| ▶ 開啟(○)                                         | Ctrl+O    |    | ු | 9 | I |   | ඛ් | 3 | 72 |
| 從 Acrobat.com 開啟( <u>N</u> )                    |           | E  |   | 0 |   | - | 0  |   |    |
| 1 <sup>3</sup> 建立(ℝ)                            | +         |    | Ð |   |   |   |    |   |    |
|                                                 | Ctrl+S    |    |   |   |   |   |    |   |    |
| 另存新楣( <u>A</u> ) Shif                           | ft+Ctrl+S |    |   |   |   |   |    |   |    |
| 儲存為其他(H)                                        | +         |    |   |   |   |   |    |   |    |
| 儲存至 Acrobat.com①                                |           |    |   |   |   |   |    |   |    |
| ☑ 傳送檔案(L)                                       |           |    |   |   |   |   |    |   |    |
| ⑦ 簽署文件                                          |           |    |   |   |   |   |    |   |    |
|                                                 |           |    |   |   |   |   |    |   |    |
| 酮閉(C)                                           | Ctrl+W    |    |   |   |   |   |    |   |    |
| 內容(E)                                           | Ctrl+D    |    |   |   |   |   |    |   |    |
| 🖨 列印(P)                                         | Ctrl+P    | Γ. |   |   |   |   |    |   |    |
| 檢視所有最近使用的檔案(₩)                                  |           |    |   |   |   |   |    |   |    |
| <u>1</u> C:\\USR徵件系統 FAQ_v1_20190925_Cindy.pdf  |           |    |   |   |   |   |    |   |    |
| 2 C:\lmuRHTDnOIaeb2gS0fOadlhOOyI20KS.pdf        |           |    |   |   |   |   |    |   |    |
| <u>3</u> C:\mlcuzjlqWolIbbLs7tdGlu9QOrGD6WQ.pdf |           |    |   |   |   |   |    |   |    |
| 4 C:\hHDzI5JHvcEHqrIlO4uO5Ln1O1M76OD.pdf        |           |    |   |   |   |   |    |   |    |
| 5 C:\Users\Cindy\Desktop\2.pdf                  |           | L  |   |   |   |   |    |   |    |
| 結束⊘                                             | Ctrl+Q    | 1  |   |   |   |   |    |   |    |
|                                                 |           | -  |   |   |   |   |    |   |    |

### <<步驟二>>> 於檔案 → 內容

|         |                                |                        | ~    |
|---------|--------------------------------|------------------------|------|
| 描述保全    | 字型 初始視圖 自訂 進                   | 脱                      | _    |
| 描述      |                                |                        |      |
| 檔案:     | USR徵件系統 FAQ_v1_20190925_(      | Sindy.pdf              |      |
| 櫄題(T):  |                                |                        |      |
| 作者(A):  | Yu Sheng                       |                        |      |
| 主題(S):  |                                |                        |      |
| 關鍵字(K): |                                |                        |      |
|         |                                |                        |      |
|         |                                |                        |      |
| 建立日期:   | 2019/9/25 下午 05:56:19          |                        |      |
| 修改日期:   | 2019/9/25 下午 05:56:19          |                        |      |
| 應用程式:   | Microsoft® Word for Office 365 |                        |      |
| 谁陛      |                                |                        |      |
| PDF 製作種 | 武: Microsoft® Word for Offic   | e 365                  |      |
| PDF 损   | 瓦本: 1.7 (Acrobat 8.x)          | 需為 Acrobat 5.0 或 Acrob | at 4 |
| 13      | 置: C:\Users\Cindy\Desktop\     |                        |      |
| 檔案力     | 、小: 281.02 KB (287,769 位元組)    |                        |      |
| 頁面为     | √小: 210 x 297 公厘               | 頁數: 4                  |      |
| 櫄籖化 P   | PDF: 是                         | 快速 Web 檢視: 否           |      |
|         |                                |                        |      |
| 1988    |                                | 確完                     |      |
| HUD YS  |                                | AL AND                 |      |

## FAQ 3. 計畫壹基本資料表不能儲存

若點擊儲存後,持續卡在此畫面:

| □ 曾申請外部補                                           | 助經費                 |                           |
|----------------------------------------------------|---------------------|---------------------------|
| 按+可维<br><b>* 補助</b><br><b>* 補助</b>                 | <b>其本資料表儲存中,請稍後</b> | +                         |
| * 遵守學術倫理聲明<br>本計畫在申請階段之<br>術倫理切結書,如附<br>檔案限制為5MB以下 |                     | 主持團隊(含主持人、共同主持人及協同主持人)親簽選 |
| 上傳PDF檔                                             | 遵守學術倫理聲明.pdf        |                           |
|                                                    | 儲存                  |                           |

<<步驟一>> 請按網頁「←」上一頁,離開此當機畫面

| * | 第二期(10          | )9-111역 | ⊑) ⊅ | + × 長會 新聞                             |
|---|-----------------|---------|------|---------------------------------------|
| ÷ | $\rightarrow$ G |         |      | apply-usr.org/project/applicationList |

<<步驟二>>> 請確認所有欄位皆完整填寫,無錯誤反饋提示

<<步驟三>>> 請確認「遵守學術倫理聲明」之 PDF 版本是否正確(Acrobat 5.0 或 Acrobat 4.0), 若不是則降轉後重新上傳(見 FAQ1.)

### FAQ 4. 經費欄位不能儲存

由於因應經費防呆的調整,若校或計畫的系統並未抓取最新版本,經費處呈現紅字不能儲存

#### 分年計畫經費

人事費以不超過補助經費之 60% 為原則,學校自籌款應編列核定補助經費 10% 以上

| 年度    | 經費項目 | 教育部補助款    | 學校自籌款   |
|-------|------|-----------|---------|
|       | 經常門  | 5,000,000 | 500,000 |
| 100年  | 人事費  | 2,849,296 | 0       |
| 1094  | 業務費  | 2,150,704 | 500000  |
|       | 合計   | 5,000,000 | 500,000 |
|       | 經常門  | 5,000,000 | 500,000 |
| 110/5 | 人事費  | 2,750,000 | 0       |
| 110年  | 業務費  | 2,250,000 | 500,000 |
| 合     | 合計   | 5,000,000 | 500,000 |
|       | 經常門  | 5,000,000 | 500,000 |
|       | 人事費  | 2,750,000 | 0       |
| 111年  | 業務費  | 2,250,000 | 500,000 |
|       | 合計   | 5,000,000 | 500,000 |

#### <<解法>>> 已經寫程式強制更新版本,請個案或學校重刷頁面(ctrl+F5)即可排除此問題

<<其他解法>>> 使用「無痕模式」或「清除快取後」重新填寫資料並儲存